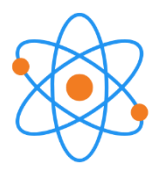

# HEXATECH

Jurnal Ilmiah Teknik Vol 2 No 2 Agustus 2023 ISSN: 2828-8696 (Print) ISSN: 2828-8548 (Electronic) Open Access: https://jurnal.arkainstitute.co.id/index.php/hexatech/index

# Sistem Pemilihan Penerima Beasiswa Kurang Mampu Berbasis Dekstop Menggunakan Metode Weigthed Product

Wildan Chaerul Umam<sup>1</sup>, Atiek Nurindriani<sup>2</sup>, Ismi Kusumaningroem<sup>3</sup>

<sup>1,2,3</sup>Politeknik Baja Tegal

| <sup>1</sup> wildanchaerulafif00@gm                                                                   | uail.com, <sup>2</sup> atiekInurindriani@gmail.com, <u>3</u> ismi.kusmaningoem18@gmail.com                                                                                                    |
|----------------------------------------------------------------------------------------------------|----------------------------------------------------------------------------------------------------|
| Info Artikel :                                                                                        | ABSTRAK                                                                                                    |
| Diterima :<br>7 Agustus 2023<br>Disetujui :<br>11 Agustus 2023<br>Dipublikasikan :<br>25 Agustus 2023 | Beasiswa diberikan kepada seorang pelajar untuk meringankan biaya sekolah dalam menjalani pendidikan. SMP Muhammadiyah Adiwerna salah satu sekolah yang memberikan banyak program beasiswa seperti beasiswa kurang mampu. Beasiswa kurang mampu ditujukan untuk seorang siswa yang memiliki masalah dari segi finansial dan memiliki nilai akademik yang bagus. Akan tetapi, proses seleksi masih tergolong manual sehingga membutuhkan waku yang cukup lama. Untuk membantu pihak sekolah dalam menentukan penerima beasiswa, maka digunakan sebuah Sistem Pendukung Keputusan dengan menggunakkan metode <i>Weigthed Product</i> . Penelitian ini menggunakan metode <i>Rapid Application Development</i> . Jenis penelitiannya adalah <i>Research &amp; Development</i> . Metode <i>Weigthed Product</i> digunakan untuk menghitung beberapa kriteria antara lain yaitu nilai rerata raport, penghasilan orang tua, jumlah tanggungan orang tua, kepemilikan kartu, kepemilikan rumah, dan kondisi rumah. Berdasarkan dari hasil perhitungan maka diperoleh nilai tertinggi diraih oleh Efa Khoirunnisa dengan nilai vektor 0.102247. Terdapat 8 siswa yang mendapatkan beasiswa kurang mampu yang telah diranking berdasarkan nilai vektor yang diperoleh. |

Kata kunci: Beasiswa, Sistem Pendukung Keputusan, Weigthed Product.

#### ABSTRACT

A scholarship is given to a student to alleviate school fees in undergoing education. SMP Muhammadiyah Adiwerna is one of the schools that provides many scholarship programs such as underprivileged scholarships. Underprivileged scholarships are intended for students who have financial problems and have good academic grades. However, the selection process is still classified as manual so it takes a long time. To assist the school in determining scholarship recipients, a Decision Support System using the Weigthed Product method is used. This research uses the Rapid Application Development method. The type of research is Research & Development. The Weigthed Product method is used to calculate several criteria including: average report card score, parents' income, number of parents' dependents, card ownership, home ownership, and home conditions. Based on the calculation results, the highest score was obtained by Efa Khoirunnisa with a vector value of 0.102247. There are 8 students who get underprivileged scholarships that have been ranked based on the vector value obtained.

#### Keywords : Scholarship, Decision Support System, Weigthed Product.

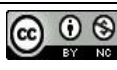

©2022 Penulis. Diterbitkan oleh Arka Institute. Ini adalah artikel akses terbuka di bawah lisensi Creative Commons Attribution NonCommercial 4.0 International License. (https://creativecommons.org/licenses/by-nc/4.0/)

#### PENDAHULUAN

SMP Muhammadiyah Adiwerna merupakan sebuah SMP swasta yang terletak di Jalan Katesraya No. 44 Tembok Banjaran, Kecamatan Adiwerna, Kabupaten Tegal, Provinsi Jawa Tengah. Setiap tahun ajaran baru, SMP Muhammadiyah Adiwerna selalu membuka pendaftaran beasiswa kurang mampu. Beasiswa tersebut dikhususkan hanya untuk siswa-siswi SMP Muhammadiyah Adiwerna yang mempunyai nilai akademik yang baik dan terkendala masalah keuangan.

Menurut Turaina & Karfindo (2021), "Beasiswa adalah dana yang tidak berasal dari diri sendiri atau orang tua, melainkan dari instansi pemerintah, perusahaan swasta, universitas, kedutaan dan lainlain untuk meningkatkan mutu pendidikan penerima hibah". Manfaat dana yang diberikan bertujuan untuk meringankan biaya sekolah, mendapatkan relasi sesama penerima beasiswa, dan penerima beasiswa dapat lebih fokus terhadap pendidikannya.

Pentingnya sebuah keputusan yang tepat untuk pihak pengelola pendidikan menjadi tantangan tertentu untuk menyeleksi penerima beasiswa kurang mampu. Tetapi, saat ini permasalahannya adalah proses seleksi beasiswa tersebut membutuhkan waktu yang relatif lama untuk menentukan siswa-siswi yang berhak mendapatkan beasiswa kurang mampu dikarenakan staff dan guru yang mengelola beasiswa ini tergolong sedikit, jadwal kegiatan yang padat dan jumlah siswa yang mendaftar lumayan banyak. Sehingga diperlukan suatu sistem pendukung keputusan. Menurut (Adikvika et al., 2021), Sistem Pendukung Keputusan adalah sistem yang dapat memberikan kemampuan untuk memecahkan sebuah masalah dengan tujuan memperoleh informasi dan instruksi kepada pengguna untuk mengambil keputusan.

Dalam memudahkan proses seleksi penerimaan beasiswa kurang mampu, maka dibuat suatu aplikasi berbasis desktop. Menurut Akbar et al. (2022), aplikasi desktop adalah aplikasi yang dapat berjalan secara mandiri pada komputer desktop dan melakukan serangkaian fungsi yang ditentukan pengguna. Dimana aplikasi ini akan menggunakan metode *Weighted Product*. "*Weighted Product* (WP) adalah metode yang menggunakan perkalian untuk menggabungkan nilai atribut, menaikkan skor setiap atribut menjadi pangkat satu dari nilai bobot atribut yang bersesuaian. Proses ini juga sama dengan proses normalisasi"(Anisa et al., 2022).

Penelitian yang dilakukan oleh Purnomo & Kom (2022) yang membahas mengenai bagaimana sebuah sistem dapat menyeleksi beasiswa pada SMP N 1 Koto Baru menggunakkan metode *Weigthed Product*. Dengan adanya sistem tersebut diharapkan dapat membantu dalam penilaian dan penetapan pemberian beasiswa berdasarkan informasi yang diperoleh.

Penelitian yang dilakukan oleh Wahyudi et al. (2021) menunjukkan bahwa proses seleksi yang dilakukan oleh pihak Universitas masih menggunakkan cara manual yaitu dengan cara mengecheck data satu persatu mahasiswa di Microsoft Excel. Hal ini membutuhkan waktu yang cukup lama dan tidak efisien. Oleh karena itu, sistem ini dibuat untuk mempermudah menyeleksi penerima beasiswa bidikmisi di Universitas Mataram menggunakkan metode *Weigthed Product*.

Penelitian yang dilakukan oleh Pratama & Yunita (2022) membahas mengenai hasil komparasi dengan menggunakkan metode *Weigthed Product* dan metode *Simple Additive Weigthing* dalam menentukan penerima beasiswa yang tepat sasaran. Berdasarkan hasil komparasi antara metode *Weigthed Product* dan metode *Simple Additive Weigthing* menyatakan bahwa nilai deviasi metode *Weigthed Product* lebih tinggi daripada menggunakkan metode *Simple Additive Weigthing*. Oleh karena itu, metode *Weigthed Product* lebih cocok dalam menentukan penerima beasiswa daripada menggunakkan metode *Simple Additive Weigthing*.

Penelitian yang dilakukan oleh Mahyuni et al. (2019) menunjukkan bahwa sistem yang digunakan untuk menyeleksi calon penerima beasiswa berprestasi dengan menggunakkan *Weigthed Product*. Sistem ini dibuat menggunakkan bahasa pemrograman Java Dekstop. Metode pengembangan yang digunakan adalah metode SDLC yang terdiri dari analisis kebutuhan, perancangan sistem, pembuatan sistem/implementasi program, dan pengujian sistem.

Tujuan penelitian ini yaitu untuk mengetahui proses pemilihan penerima beasiswa kurang mampu menggunakkan metode *Weigthed Product* dengan membuat sistem pemilihan penerima beasiswa kurang mampu berbasis Java Netbeans. "Netbeans adalah *Integrated Development Environment (IDE)* berbasis Java dari *Sun Microsystems* yang berjalan diatas *Swing*. *Swing* adalah teknologi Java untuk mengembangkan aplikasi desktop yang dapat berjalan di berbagai platform seperti Windows, Linux, MacOSX dan Solaris"(Rama, 2022). Dengan adanya sistem ini diharapkan dapat mempersingkat waktu proses seleksi penerima beasiswa kurang mampu di SMP Muhammadiyah Adiwerna.

### **METODE PENELITIAN**

Jenis penelitian yang digunakan dalam pembuatan penelitian adalah *Research and Development. Research and Development* adalah salah satu jenis penelitian yang digunakan untuk mengembangkan atau menyempurnakan sistem sehingga menghasilkan sebuah sistem yang baru. Metode pengembangan sistem yang digunakan adalah metode *Rapid Application Development* (Kamal, 2019). Alasan menggunakan model *Rapid Application Development* (RAD) dalam penelitian ini karena model ini lebih berfokus pada proses dan waktu pengerjaan lebih singkat. Menurut (Fauziyah & Nurmiati, 2023), model *Rapid Application Development* (RAD) memiliki 3 tahapan yaitu Perencanaan syarat – syarat , RAD Desain *Workshop*, dan Implementasi. *"Rapid Application Development* (RAD)

adalah sebuah model proses perkembangan perangkat lunak sekuensial linier yang menekankan siklus perkembangan yang sangat pendek"(Umar et al., 2022).

# HASIL DAN PEMBAHASAN

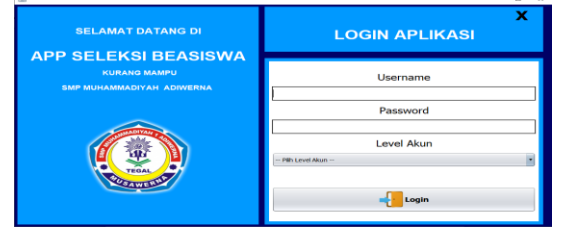

Gambar 1. Menu Login

Sebelum menggunakkan sistem pemilihan penerima beasiswa, setiap *user* harus melakukan login terlebih dahulu. Jika *user* gagal melakukan login maka menu selanjutnya tidak akan muncul dan akan kembali ke menu login.

| Alum Data Master Kriteria Kuota Beasiewa Seleksi B | inatiewa Laporan Help                  |                                           |                                                                          |                                                      | - a ×                                |
|----------------------------------------------------|----------------------------------------|-------------------------------------------|--------------------------------------------------------------------------|------------------------------------------------------|--------------------------------------|
| Petugas Utama<br>Pak Burhan                        | APPS SIST                              | EM PEMILIH                                | AN PENERIMA                                                              | BEASISWA                                             | 0                                    |
| 12 Jumlah Calon Penerima                           | CARI DATA                              | CALON PENERIMA                            | BEASISWA                                                                 |                                                      |                                      |
| 3 Jumlah Petugas                                   | NEN<br>3093315272                      | Kode Dessiows<br>81-22                    | Nama Sizea<br>ROZAO FADHUH I                                             | Ketas<br>7C Regular                                  | Tahun Pelajaran<br>2022              |
| 9 Jumlah Kelas                                     | 3090978692<br>3095062079<br>0097152928 | #1-22<br>#1-22<br>#1-22<br>#1-22<br>#1-22 | AGELAH AGELANSTAH H<br>ALAM SURURI<br>JIHAN RAHMA EKA L<br>EFA KHORUNISA | 70 Regular<br>7C Regular<br>7C Regular<br>7C Regular | 2022<br>2022<br>2022<br>2022<br>2022 |
| Total Calon Penerima Per Angkatan                  | 3091854422<br>3093169496<br>3093315200 | 81-22<br>81-22<br>81-22<br>81-22          | REMA ATIK AULIA<br>AHMAD CHOERLE, IMAM<br>IMAM WALUYO                    | 7C Reguler<br>7C Reguler<br>8B Reguler               | 2022<br>2022<br>2022<br>2022         |
| Tahun Jumiah Calor Penetima<br>2022 12             | 3092933277                             | 01-22<br>01-22                            | M. KANU HELMAWAN                                                         | SC Reguler                                           | 2022                                 |
|                                                    |                                        |                                           | T POLICI PERCEN                                                          | 7.0 rengame                                          | 100                                  |

Gambar 2. Menu Utama

Setelah *user* berhasil login maka akan menampilkan menu utama berdasarkan level *user* yang login. Jika *user* melakukan login menggunakkan level petugas utama maka tampilan menu di menu utama akan terlihat banyak. Dan jika *user* melakukan login menggunakkan level petugas kelas maka tampilan menu di menu utama akan terbatas.

| <b>1</b>      |                                                                                                    | - | $\times$ |
|---------------|----------------------------------------------------------------------------------------------------|---|----------|
| I             | NFO AKUN                                                                                                    |   | x        |
|               | In the second second se |   | _        |
| NAMA LENGKAP  | Pak Burhan                                                                                                    |   | _        |
| USERNAME      | petugas_utama                                                                                                    |   |          |
| PASSWORD      | petugas_utama                                                                                                    |   |          |
| LEVEL PETUGAS | Petugas Utama                                                                                                    |   |          |
|               | 🥕 ИВАН                                                                                                    |   |          |
| Combor        | 3 Monu Info Ak                                                                                                    | m |          |

Gambar 3. Menu Info Akun

Didalam menu info akun terdapat dua menu lagi yaitu menu info akun dan *logout*. Ketika *user* menekan menu *logout* maka otomatis akan kembali kehalaman login.

Gambar 4. Menu Data Calon Penerima

Menu ini berisi data calon penerima beasiswa. Pengisian nisn dan nama siswa berupa text. Pengisian kelas siswa berupa pilihan kelas. Pengisian tahun pelajaran cukup mengisi tahunnya saja. Dan kode beasiswa berisi kode beasiswa yang ingin diikuti.

|                                                  |                  |   | NETTER     | Marrya Giteana   | Mater        | Tatum | Note D. | 01    | 62        | 02 | 04 | 65 | 01  |
|--------------------------------------------------|------------------|---|------------|------------------|--------------|-------|---------|-------|-----------|----|----|----|-----|
| ELAS SERVA = 7 C Reguler                         |                  |   | 3093315277 | BOZAQ FAOHLEL    | 7.C.Rooster  | 70072 | 01-22   | 07.55 | 1000000.0 | 3  |    | 2  | 2   |
| LOE BEADEMIN = \$1-22                            |                  |   | 0087090167 | AQUAH AULIAN     | 7 B Requier  | 2022  | B1-22   | 86.89 | 1100000.0 | 2  | 5  | 3  | - 2 |
| AHUN PELADARAN = 2022                            |                  |   | 3095052079 | IDIAN DAPEA F.   | 7 C Dender   | 2022  | 61-22   | 80.77 | 1200000.0 |    |    | 3  | - 5 |
|                                                  |                  |   | 0097152928 | ETA KHORRUNISA   | 7 C Require  | 2022  | 01-22   | 69.62 | 1250000.0 | 5  | 5  | 2  | 2   |
| LAI RERATA RAPORT (C1)                           | 87.55            | _ | 3091854422 | NUMA ATTA ALL 14 | 7 C Receier  | 2022  | 61-22   | 91.23 | 1400000.0 | -  | 2  | 4  | - 2 |
| THE REPORT OF THE OWNER AND ADDRESS OF THE OWNER | 1000000          |   | 2093169496 | AHMAD CHOER      | 7 C Require  | 2022  | R1-22   | 94.22 | 1500000.0 | ŝ  | ŝ  | 2  | á   |
| management of the (C2)                           |                  |   | 3093315200 | PAM WINLUYO      | 8 8 Requier  | 2022  | 81-22   | 20.12 | 1500000.0 | 2  | 1  | 3  | - 5 |
| HEAH TANGGLINGAN (C3)                            | 3                |   | 304918299  | H. KANEJ HELMA   | B C Receiver | 2022  | 81-22   | 82.33 | 1350000.0 |    | 2  | -  | - 2 |
|                                                  |                  |   | 309281833  | PARIDA ANDINI    | 7 B Requier  | 2022  | 61-22   | 91.22 | 1650000.0 | 3  | 1  | 2  | 5   |
| PEMELIKAN KARTU (C4)                             | SKTN / KIP / PKH |   |            |                  |              |       |         |       |           |    |    |    |     |
| PEMELIKAN RUMAH (C5)                             | Kontrak / Kost   |   |            |                  |              |       |         |       |           |    |    |    |     |
| INDEST RUMAH (C6)                                | Rurang           |   |            |                  |              |       |         |       |           |    |    |    |     |

Gambar 5 Menu Data Nilai

Menu ini berisi nilai - nilai calon penerima beasiswa. Pengisian nilai rerata raport berupa angka dan bisa berupa angka desimal. Pengisian penghasilan orang tua berupa angka atau gaji salah satu orang tua (ayah atau ibu). Pengisian kepemilikan kartu, kepemilikan rumah, dan kondisi rumah berupa sebuah pilihan.

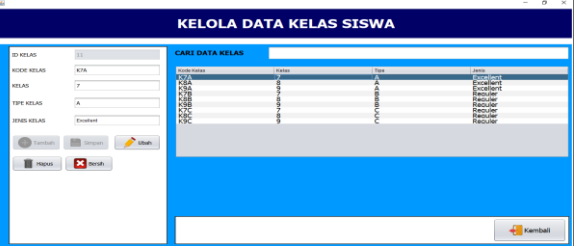

Gambar 6. Menu Info Kelas

Menu ini berisi tentang info kelas yang ada di SMP Muhammadiyah Adiwerna. Pengisian id kelas dan kode kelas akan terisi secara otomatis dan tidak bisa diubah. Pengisian kelas berupa angka (7, 8, atau 9). Pengisian jenis kelas dan tipe kelas berupa *text*.

|              |                 | KELOLA                | DATA PEI                    | UGAS                               |                             |                               |
|--------------|-----------------|-----------------------|-----------------------------|------------------------------------|-----------------------------|-------------------------------|
| ID USER      | 3               | CARI DATA PETU        | IGAS                        |                                    |                             |                               |
| KODE PETUGAS | P83-1           | Kode Pelugas<br>PK7-1 | Nama Lengtap<br>Bul Muniroh | Petucias Kelas 7                   | Password<br>petugas kelas 7 | Level Alun<br>Petugas Kelas 7 |
| NAMA LENGKAP | Pak Agung       | PK9-1                 | Pak Adung<br>Pak Dani       | Petugas Kelas B<br>Petugas Kelas 9 | petugas kelas 9             | Petugas Kelas 9               |
| USERNAME     | Petugas Kelas 8 |                       |                             |                                    |                             |                               |
| PASSWORD     | petugas_kelas_8 |                       |                             |                                    |                             |                               |
| LEVEL AKUN   | Petugas Keles 8 |                       |                             |                                    |                             |                               |
| Tamboh       | Simpon 💋 Ubah   |                       |                             |                                    |                             |                               |
| Hapus        | Bersh           |                       |                             |                                    |                             |                               |
|              |                 |                       |                             |                                    |                             |                               |
|              |                 |                       |                             |                                    |                             | Kembali                       |

Gambar 7. Menu Info Petugas

Menu ini berfungsi untuk mengatur akun setiap petugas. Pengisian id *user* akan otomatis terisi dan tidak bisa diubah. Untuk Pengisian kode petugas , nama petugas , *user*name , dan password berupa *text*. Pengisian level akun berupa pilihan level level akun (petugas utama, petugas kelas 7, petugas kelas 8, atau petugas kelas 9).

| A cettings Juriel Togganges Oare Tan A cettings S A cettings S A cetti | Alitation inconcentral Alexan<br>Kepernillan Kurtua<br>Kepernillan Kurtua<br>Konda Kurtua | 03 5<br>5<br>7<br>7 | Bovefit<br>Cost<br>Cost |
|----------------------------------------------------------------------------------------------------|-------------------------------------------------------------------------------------------|---------------------|-------------------------|
| t ontroak 5<br>17 / Innarti Beneti P<br>Dubah Startish Kambali<br>TERANGAN                                                                                                    |                                                                                           |                     |                         |
| T / DEPETT Berefit *                                                                                                    |                                                                                           |                     |                         |
| 🗲 Ubah 🔀 Bersih 🕂 Kembali                                                                                                    |                                                                                           |                     |                         |
| TERANGAN                                                                                                    |                                                                                           |                     |                         |
|                                                                                                    |                                                                                           |                     |                         |
| eria benefit adalah kriteria yang dimana bila mempunyai nilai semakin besar maka semakin baik                                                                                                    | atau bermanfaat                                                                           |                     |                         |
| eria cost adalah kriteria yang dimana bila mempunyai nilai semakin kecil maka semakin baik ata                                                                                                    | u bermanfaat                                                                              |                     |                         |
| sterangan Nilai                                                                                                    |                                                                                           |                     |                         |
| 10 = Sangat Tinggi 3 - 4 = Rendah                                                                                                    |                                                                                           |                     |                         |

Gambar 8. Menu Kriteria

Menu ini berisi tentang hal hal yang berkaitan dengan isi kriteria. Pengisian kode kriteria otomatis terisi dan tidak bisa diubah. Pengisian nama kriteria berupa bentuk *text*. Untuk pengisian nilai kriteria berupa nilai antara 1 - 10. Pengisian *cost / benefit* berupa pilihan *cost* atau *benefit*. Menu ini akan dijadikan acuan yang menjadi seleksi menentukan penerima beasiswa.

|                       | KEI           | LOLA DATA KUC              | TA BEASISW           | A                                 |
|-----------------------|---------------|----------------------------|----------------------|-----------------------------------|
| ID Bearings           | 10            | CARI KODE BEASISWA         |                      |                                   |
| Kode Beasterna        | 81-22         | Finde Bedotama<br>ESSID-22 | Arrian Beauters<br>S | Tanggal Petersonaan<br>2022-03-09 |
| Jumlah Kuota Beastiwa | •             |                            |                      |                                   |
| Tanggal Pelaksanaan   | 2022-03-09    |                            |                      |                                   |
| () Tambah             | Simpun 🥜 Ubah |                            |                      |                                   |
| Hapta                 | 🗙 berah       |                            |                      |                                   |
|                       |               |                            |                      |                                   |
|                       |               |                            |                      | Kembali                           |

Gambar 9. Menu Kuota Beasiswa

Menu ini berisi tentang hal hal yang berkatikan dengan kuota beasiswa. Pengisian id beasiswa dan kode beasiswa otomatis terisi dan tidak bisa diubah. Pengisian jumlah kuota berupa angka. Menu ini berfungsi sebagai pembeda dengan kode beasiswa yang lain dikarenakan kode beasiswa, jumlah kuota dan tanggal pelaksaan setiap tahunnya berbeda – beda.

|                      | <ul> <li>Mar 9, 2022</li> </ul>  | = Selei              | isi Detali Perhitungan |          |                  |
|----------------------|----------------------------------|----------------------|------------------------|----------|------------------|
| atau                 | Narra Landkan                    | history              | TABLE GATHE            | Basilian | fadua            |
| 12005                | EEA POPTIPITATEA                 | 2.C. Roca for        | 0.102347295            | 1        | Divisiona        |
| 3001                 | ROZACI FACINI IN 1               | 7 C Rock for         | 0.100092926            |          | Distanciante     |
| 3008                 | AUMAD CHOCEDIE BAAA              | 2 C Receiper         | 0.093479932            | 3        | Difference       |
| 2002                 | ALAM SERIES                      | Z C Bookdor          | 0.092799949            | 4        | Distance         |
| NOTE N               | ACCE AND ADD DATE TARGET AND A   | T III III and a dear | 0.0873889587           |          | Decima           |
| araba                | TRADE STREET, STREET, STREET, ST | 7 C 9000 600         | 0.087771100            | 6        | Distances        |
| 2007                 | RIMA ATTA ALLER                  | 7 C Rock for         | 0.082800905            | 2        | Directory        |
| 2006                 | ARLEMACK SARELU SHERVOL          | 7 C Rock for         | 0.092255252            |          | Distanciante     |
| 11051                | THE MODEL LIKES MANY MAY         | R C Receipt          | 0.024982002            | 9        | Difference       |
| 22010                | PERMANEN ZANCERI                 | to an intercenter    | 0.072613882            | 10       | DECEN            |
| 2 3 C 1 2            | EASTERN AND AND                  | T III III and a dear | 0.06/06/07/204         | 11       | Decision         |
| 10000                | INAAAA SAURA LUNYA               | R R Rect Arr         | 0.059477779            | 12       | District         |
|                      |                                  |                      |                        |          |                  |
|                      |                                  |                      |                        |          |                  |
|                      |                                  |                      |                        |          | 🔀 heah           |
| L = NB.AI RERATA BAR | DRT C3 = 30%.AH TANGGUNGAN       | ORANG TUA CS = REPR  | NEJKAN RUPAN           |          | 🚺 basah. 🛛 🔶 Kan |

Gambar 10. Menu Seleksi

Menu seleksi berisi tentang hal – hal yang berkaitan dengan hasil seleksi beasiswa. *User* harus memilih kode beasiswa yang ingin dicari hasil seleksinya lalu menekan tombol seleksi beasiswa.

- a ×

|                                         |                     | ata Calor | Penerir   | ma Bei | asiswa    |        |            |       |        |                     |                       | <b>Matriks Bo</b> | bot Si   |                           |      |
|-----------------------------------------|---------------------|-----------|-----------|--------|-----------|--------|------------|-------|--------|---------------------|-----------------------|-------------------|----------|---------------------------|------|
|                                         |                     |           |           |        |           |        |            | _     | 141174 | Pearman             | #FGR20                | Matha             |          | 8.41 TS                   | -    |
|                                         | FARTIALS. FIELDS    | 101       | 1.00      | 103    | 04        | 108    | 108        |       | 123001 | BOZAC               | FADHLIH I             | 2 C Becker        | 1        | 332530109                 |      |
| 123001                                  | ROZAQ - 7 C Reg-    | 87.55     | 100000.   |        |           | 2      | 2          |       | 123002 | ACIE AC             | <b>EALE SANSYAHEE</b> | 7.5 Boowler       | 1        | 163527636                 |      |
| 23002                                   | AQLAH 7 6 Rep.      | 85.89     | 110000    | 2      | 5         | 3      | 2          |       | 123003 | AI A21              | 2 801 801             | 7 C Persiler      | 1        | 235562645                 |      |
| 23003                                   | ALAM SU., 7 C Reg.  | 89.92     | 100000.   |        | 5         | 4      | 2          |       | 123004 | 32-652              | RAHMA FICA L          | 7 C Require       | 1        | 161284498                 |      |
| 23004                                   | JOHAN R., 7 C Reg.  | 86.77     | 120000.   |        |           |        |            |       | 121005 | FFA 12              | COLUMN                | 7 C Deceder       | 1        | 361346/247                |      |
| 23005                                   | EPA KPRO 7 C Reta.  | 65.82     | 115000.   | - 2    |           |        |            |       | 123006 | AGES                | O SABLU SHL.          | 2 C Retrier       |          | 100814913                 |      |
| 2.20,004                                | ANTIPAL 7 C MIL     | 80.99     | 1210000   |        |           |        |            |       | 123007 | 62944.4             | TIK ALKIA             | 7 C Reoliky       | 1        | 115745723                 |      |
| 23007                                   | COMATL. / C NOL     | 91.23     | 140000.   | 2      | 2         |        | 3          |       | 123008 | Aresac              | CHOERUL IM.           | 7 C Reguler       | 1        | 244602014                 |      |
| 23008                                   | APPAD _ /Ckig_      | 94.22     | 150000.   |        | 2         |        | 3          | _     | 123009 | INAM 1              | NAUNO                 | 8 8 Requier       | 0.       | 791231575                 |      |
| 12.30,019                               | popper te die neep. | 90.12     | 110000    |        |           |        | -          |       | 123010 | M IMAJ              | 4 ZAKIIII             | 9 B Requirer      | 0.       | 966800134                 |      |
|                                         | Marata D.C. Back    | 47.33     | 10000     |        |           |        |            | _     | 123011 | M KOAN              | U HELMAWAN            | 8 C Require       | 0.       | C889520883                |      |
| 1 1 1 1 1 1                             | RANDOM ZERMAN       | 81.33     | 145000    |        |           |        |            |       |        |                     |                       |                   |          |                           |      |
|                                         |                     |           |           |        |           |        |            |       |        |                     | nasii Pe              | rangkingai        | •        |                           |      |
|                                         |                     | Has       | ill Normi | disasi |           |        |            |       | 142214 | Nama Lengsap        | Retail                | Tallad AATer      | Planning | 25Mark                    |      |
|                                         | Material Inc.       | 10.4      | 100       |        |           | 0.6    | 104        | _     | 123005 | EFA IO-IOIRU        | 2 C Requier           | 0.102247295       | 1        | Oterima                   |      |
| and and and and and and and and and and | PERFECT. PLEASE     | 01        | 0.0       | 0.0    | 104       | 0.0    | 0.0        |       | 123001 | ROZAO FAD           | 7 C Requer            | 0.100082926       | 2        | Diterma                   |      |
| 123001                                  | ROZAQ               | 0.92920   | 0.60606   | 0.6    | 1.0       | 0.5    | 0.4        |       | 123000 | AIRAD CHD           | 7 C Hargeber          | 0.093478932       | 3        | Distantia                 |      |
| 123002                                  | AQLAH 7 B Reg       | 0.92220   | 0.66666   | 0.4    | 1.0       | 0.75   | 0.4        |       | 123003 | ALAM SURURE         | 7 C Requier           | 0.092799948       | 4        | Otenna                    |      |
| 123003                                  | ALAM S              | 0.99439   | 0.60606   | 0.8    | 1.0       | 1.0    | 0.4        |       | 123002 | AUGLARI AULL        | 7 D HODOURY           | 0.067309503       | 2        | Deerena                   |      |
| 123004                                  | 309AN R7 C Rets     | 0.92092   | 0.72727   | 0.8    | 1.0       | 0.75   | 0.6        | _     | 121004 | JUNNI KAPPE         | 7 C. Harpuner         | 0.047771106       |          | Literrita                 |      |
| 2.0005                                  | STADL / CRAL        | 0.04.268  | 0.75757   | 1.0    | 1.0       | 0.5    | 0.4        | _     | 10000  | and a second second | T C Deserver          |                   | -        | Contraction of the second |      |
| 23006                                   | AAJINA              | 0,90681   | 0.75757   | 0.6    | 1.0       | 0.75   | 0.6        | _     | 10.000 | Particular and      | P C. Pargular         | 0.000 0.000 0.000 |          | Concernant of the second  |      |
| 123007                                  | EDMAAT 7 C Kild     | 0.96826   | 0.04040   | 1.0    | 1.0       | 1.0    | 0.6        | _     | 123011 | M TRADA TAX         | O E Decider           | 0.071982002       | 10       | Distant                   |      |
| 23008                                   | APPORT / C. Nett    | 1.00      | 0.90909   | 1.0    | 1.0       | 0.5    | 0.8        |       | 122012 | CADIDA AND          | T D Deputer           | 0.062600704       |          | Collegia                  |      |
| 23000                                   | POPP VV 0 0 Popp.   | 0.95646   | 0.00000   | 0.6    | 1.0       | 0.75   | 0.0        |       | 121000 | Dance Weat LL       | II II Bockdor         | 0.059477778       | 11       | Children                  |      |
| 1 1 1 1 1 1                             | IS NAMES IN COMMENT | O WINDOW  | C         | 0.0    | 1.0       | 1.0    | 0.8        |       |        |                     |                       |                   |          |                           | -    |
|                                         | H KONO U C HILL     | 0.000007  | 0.010101  | 0.0    | 1.0       | 1.0    | 0.0        | -     |        |                     |                       |                   |          | - Kem                     | tost |
|                                         |                     |           |           |        |           |        |            |       |        |                     |                       |                   |          |                           | -    |
| 1 - NB.4                                | REPATA RAPORT       | C2 - 34   | MLAH TANG | RINGAN | ORANG TUA | C5 = K | EPENBLIKAP | RUMAN |        |                     |                       |                   |          |                           |      |

Gambar 11. Menu Detail Perhitungan

Menu *detail* perhitungan berisi tentang laporan calon penerima beasiswa. *User* harus memilih kode beasiswa dan kelas siswa terlebih dahulu. Lalu *user* harus menekan tombol cari. Untuk mencetak sebagai laporan PDF bisa menggunakan tombol yang sesuai.

| e Deasiswa | 81-22                         | Tanggal De            | aslawa Har 9, 2022      |        | Kelas Siswa Kela | 17 C Reguler | *                     |                      |        |
|------------|-------------------------------|-----------------------|-------------------------|--------|------------------|--------------|-----------------------|----------------------|--------|
| Q Carl     | Cirtak PDP                    |                       | nih 🔶 Ki                | embali |                  |              |                       |                      |        |
| 315277     | Nama Grass<br>BOZAD PACES 211 | Colas<br>Z.C. Brouley | Tahun Pelajaran<br>2022 | 01     | 02               | 03           | Ce<br>Merculai Cortra | C6<br>Kootrak / Kost | 05     |
| 978592     | ALAH SURURI                   | 7 C Reguler           | 2022                    | 89.92  | 1000000          | 4            | Hemilki Karba         | Rumah Sendri         | Kurang |
| 362079     | JESAN RAHMA EKA L             | 7 C Reguler           | 2022                    | 06.77  | 1200000          | 4            | Herniki Kartu         | Hersumpand           | Culcup |
| 729860     | AND PRACE SAMELY              | 7 C Require           | 2022                    | 85.00  | \$ 25406060      |              | Menorality Kinette    | Mersurgang           | CLAND  |
| 854422     | BIHA ATIK ALKIA               | 7 C Requier           | 2022                    | 91.23  | 1400000          | 5            | Herrida) Kartu        | Rumah Sendat         | CUNUD  |
|            |                               |                       |                         |        |                  |              |                       |                      |        |

Gambar 12. Menu Laporan Calon Penerima

Dalam menu laporan calon penerima beasiswa. *User* harus memilih kode beasiswa. Lalu *user* harus menekan tombol cari. Untuk mencetak sebagai laporan PDF bisa menggunakan tombol yang sesuai.

| CODE BEASISWA | 81-22                | Mar 9, 2022 | = Q CARI (      | CETAK PDF     | BERSEN 🚽 🕂 KEMBALI |          |
|---------------|----------------------|-------------|-----------------|---------------|--------------------|----------|
| NACEN Dismo   | Nama Olowa           | Kelas Siswa | Tahun Pelajaran | Fallul Alther | Ranking            | Glahro   |
| 23005         | EFA KHORUNISA        | 2 C Reguler | 2022            | 0.102247285   | 1                  | Oterma   |
| 22001         | ROZAQ FADHLIH I      | 7 C Reguler | 2022            | 0.100092926   | 2                  | Oterima  |
| 23008         | AHMAD CHOERUL BAAM   | 7 C Reguler | 2022            | 0.093478932   | 3                  | Oterime  |
| 23003         | ALAM SURURI          | 7 C Reguler | 2022            | 0.092799948   | 4                  | Oterma   |
| 23002         | AQILAH AULIANSYAH H  | 7 B Reguler | 2022            | 0.087389583   | 5                  | Oterima  |
| 22004         | JEHAN RAHMA EKA L    | 2 C Reguler | 2022            | 0.097221106   | 6                  | Diterima |
| 23007         | BINA ATIK AULIA      | 7 C Reguler | 2022            | 0.083800805   | 7                  | Oterime  |
| 23006         | AKHMAD SABELU SHEDQE | 7 C Reguler | 2022            | 0.083355357   | 0                  | Oterma   |
|               | H KANU HELMAWAN      | 8 C Reguler | 2022            | 0.074982002   | 9                  | Otolak   |
| 23010         | M IMAM ZAKIRI        | 9 B Reguler | 2022            | 0.072613883   | 10                 | Ditolsk  |
| 123012        | FARIDA ANDINI        | 7 B Reguler | 2022            | 0.062600794   | 11                 | Dtolak   |
| 123009        | IMAM WALUYO          | 8 B Reguler | 2022            | 0.059427378   | 12                 | Ottolak  |

Gambar 13. Menu Laporan Penerima

### Perhitungan *Weigthed Product* Menentukan Kriteria

Tahap awal menentukan kriteria apa saja kah yang akan menjadi pertimbangan dalam memilih / seleksi penerima beasiswa kurang mampu.

| Tabel 1. Kriteria |                       |                |                |
|-------------------|-----------------------|----------------|----------------|
| Kode Kriteria     | Nama Kriteria         | Nilai Kriteria | Cost / Benefit |
| C1                | Nilai Rerata Raport   | 9              | Benefit        |
| C2                | Penghasilan Orang Tua | 8              | Cost           |
| C3                | Jumlah Tanggungan     | 5              | Benefit        |
| C4                | Kepemilikan Kartu     | 6              | Benefit        |
| C5                | Kepemilikan Rumah     | 7              | Cost           |
| C6                | Kondisi Rumah         | 7              | Cost           |

# Menghitung Nilai Preferensi Bobot

Setelah memberikan nilai setiap kriteria , langkah selanjutnya adalah melakukan normalisasi setiap nilai kriteria atau mencari nilai preferensi bobot / kriteria. Untuk menghitung nilai preferensi masing bobot / kriteria bisa menggunakan rumus dibawah ini :

$$W_{j} = \frac{w_{j}}{\Sigma w_{j}}$$
(1)  
Keterangan

 $W_i = Bobot$  atribut

 $\sum W_j$  = Total bobot atribut

$$W_{1} = \frac{9}{9+8+5+6+7+7} = 0.214286$$
$$W_{2} = \frac{8}{9+8+5+6+7+7} = -0.19047619$$
$$W_{3} = \frac{5}{9+8+5+6+7+7} = 0.119047619$$
$$W_{4} = \frac{6}{9+8+5+6+7+7} = 0.14286$$
$$W_{5} = \frac{7}{9+8+5+6+7+7} = -0.1666667$$
$$W_{6} = \frac{7}{9+8+5+6+7+7} = -0.1666667$$

# Menentukan Nilai Sub Kriteria

a. Kepemilikan Kartu

| Tabel 2. Sub Kriteria Kepemilikan Kartu |                         |                    |  |
|-----------------------------------------|-------------------------|--------------------|--|
| Nama Kriteria                           | Nama Sub Kriteria       | Nilai Sub Kriteria |  |
| Kepemilikan Kartu                       | Memiliki Kartu KIP/SKTM | 5                  |  |
|                                         | Tidak Memiliki Kartu    | 1                  |  |
|                                         | roun monthline futu     | 1                  |  |

Journal Homepage : https://jurnal.arkainstitute.co.id/index.php/hexatech/index

b. Kepemilikan Rumah

| Tabel 3. Sub Kriteria Kepemilikan Rumah |                   |                    |  |  |
|-----------------------------------------|-------------------|--------------------|--|--|
| Nama Kriteria                           | Nama Sub Kriteria | Nilai Sub Kriteria |  |  |
| Kepemilikan Rumah                       | Rumah Sendiri     | 4                  |  |  |
|                                         | Menumpang         | 3                  |  |  |
|                                         | Kontrak / Kost    | 2                  |  |  |

#### c. Kondisi Rumah

| Tabel 4. Sub Kriteria Kondisi Rumah |                   |                    |  |
|-------------------------------------|-------------------|--------------------|--|
| Nama Kriteria                       | Nama Sub Kriteria | Nilai Sub Kriteria |  |
| Kondisi Rumah                       | Sangat Baik       | 5                  |  |
|                                     | Baik              | 4                  |  |
|                                     | Cukup             | 3                  |  |
|                                     | Kurang            | 2                  |  |
|                                     | Sangat Kurang     | 1                  |  |

# Menentukan Nilai Alternatif

Tahap selanjutnya adalah memasukkan data calon penerima beasiswa. Setelah data calon penerima telah dimasukkan, selanjutnya dilakukan konversi nilai calon penerima beasiswa berdasarkan kriteria masing – masing.

| Tabel 5. Identitas Data Alternatif |                      |             |  |  |  |
|------------------------------------|----------------------|-------------|--|--|--|
| Kode Alternatif                    | Nama Siswa           | Kelas Siswa |  |  |  |
| A1                                 | ROZAQ FADHLIH I      | 7C Reguler  |  |  |  |
| A2                                 | AQILAH AULIANSYAH H  | 7B Reguler  |  |  |  |
| A3                                 | ALAM SURURI          | 7C Reguler  |  |  |  |
| A4                                 | JIHAN RAHMA EKA L    | 7C Reguler  |  |  |  |
| A5                                 | EFA KHOIRUNISA       | 7C Reguler  |  |  |  |
| A6                                 | AKHMAD SABILU SHIDQI | 7C Reguler  |  |  |  |
| A7                                 | BIMA ATIK AULIA      | 7C Reguler  |  |  |  |
| A8                                 | AHMAD CHOERUL IMAM   | 7C Reguler  |  |  |  |
| A9                                 | M. IMAM ZAKIRI       | 9B Reguler  |  |  |  |
| A10                                | IMAM WALUYO          | 8B Reguler  |  |  |  |
| A11                                | M. KANU HELMAWAN     | 8C Reguler  |  |  |  |
| A12                                | FARIDA ANDINI        | 7B Reguler  |  |  |  |

| Tabel 6.           | Data Alt | ernatif (C1 - | - C3)   |
|--------------------|----------|---------------|---------|
| Kode<br>Alternatif | C1       | C2            | C3      |
| A1                 | 87.55    | 1000000       | 3 orang |
| A2                 | 86.89    | 1100000       | 2 orang |
| A3                 | 89.92    | 1000000       | 4 orang |
| A4                 | 86.77    | 1200000       | 4 orang |
| A5                 | 88.82    | 1250000       | 5 orang |
| A6                 | 85.44    | 1250000       | 3 orang |
| A7                 | 91.23    | 1400000       | 5 orang |
| A8                 | 94.22    | 1500000       | 5 orang |
| A9                 | 90.12    | 1500000       | 3 orang |
| A10                | 87.44    | 1600000       | 3 orang |
| A11                | 87.33    | 1350000       | 3 orang |
| A12                | 91.22    | 1650000       | 3 orang |

| Tabel              | Tabel 7. Data Alternatif (C4 – C6) |                   |                |
|--------------------|------------------------------------|-------------------|----------------|
| Kode<br>Alternatif | C4 C5                              |                   | C6             |
| A1                 | Memiliki<br>Kartu                  | Kontrak /<br>Kost | Kurang         |
| A2                 | Memiliki<br>Kartu                  | Menumpang         | Kurang         |
| A3                 | Memiliki<br>Kartu                  | Rumah<br>Sendiri  | Kurang         |
| A4                 | Memiliki<br>Kartu                  | Menumpang         | Cukup          |
| A5                 | Memiliki<br>Kartu                  | Kontrak /<br>Kost | Kurang         |
| A6                 | Memiliki<br>Kartu                  | Menumpang         | Cukup          |
| A7                 | Memiliki<br>Kartu                  | Rumah<br>Sendiri  | Cukup          |
| A8                 | Memiliki<br>Kartu                  | Kontrak /<br>Kost | Cukup          |
| A9                 | Tidak<br>Memiliki<br>Kartu         | Menumpang         | Sangat<br>Baik |
| A10                | Memiliki<br>Kartu                  | Rumah<br>Sendiri  | Baik           |
| A11                | Memiliki<br>Kartu                  | Rumah<br>Sendiri  | Baik           |
| A12                | Tidak<br>Memiliki<br>Kartu         | Kontrak /<br>Kost | Sangat<br>Baik |

# Tabel 8. Konversi Data Alternatif (C4 – C6)

| Kode<br>Alternatif | C4 | C5 | C6 |
|--------------------|----|----|----|
| A1                 | 5  | 2  | 2  |
| A2                 | 5  | 3  | 2  |
| A3                 | 5  | 4  | 2  |
| A4                 | 5  | 3  | 3  |
| A5                 | 5  | 2  | 2  |
| A6                 | 5  | 3  | 3  |
| A7                 | 5  | 4  | 3  |
| A8                 | 5  | 2  | 3  |
| A9                 | 1  | 3  | 5  |
| A10                | 5  | 4  | 4  |
| A11                | 5  | 4  | 4  |
| A12                | 1  | 2  | 5  |

# Mencari Nilai Max

Sebelum melakukan normalisasi nilai alternatif, terlebih dahulu menentukan nilai *max* masing masing atribut kriteria pada seluruh alternatif.

| Tabel 9. Nilai <i>Max</i> Setiap Kriteria |                          |         |  |  |
|-------------------------------------------|--------------------------|---------|--|--|
| No                                        | Nama Kriteria            | Max     |  |  |
| 1                                         | Nilai Rerata Raport (C1) | 94.22   |  |  |
| 2                                         | Penghasilan Ortu (C2)    | 1650000 |  |  |

Journal Homepage : https://jurnal.arkainstitute.co.id/index.php/hexatech/index

| ] | No | Nama Kriteria          | Max |
|---|----|------------------------|-----|
|   | 3  | Jumlah Tanggungan (C3) | 5   |
|   | 4  | Kepemilikan Kartu (C4) | 5   |
|   | 5  | Kepemilikan Rumah (C5) | 4   |
|   | 6  | Kondisi Rumah ( C6 )   | 5   |

#### Melakukan Normalisasi Alternatif

Langkah selanjutnya adalah melakukan normalisasi setiap nilai calon penerima beasiswa dan mencari nilai *maximum* setiap kriteria pada setiap nilai calon penerima beasiswa. Untuk melakukan normalisasi di setiap alternatif bisa menggunakkan rumus :

Jika kriteria bersifat benefit dan cost maka menggunakkan nilai max.

 $\mathbf{R}_{ij} = \frac{x_{ij}}{Max \, x_{ij}}$ (2)Keterangan : R<sub>ii</sub> = nilai alternatif normalisasi i = alternatif , j = kriteria  $x_{ij} = nilai$  atribut setiap kriteria  $Max x_{ij} = nilai max$  setiap kriteria Kriteria C1 :  $R_{11} = 87.55 / 94.22 = 0.929208236$  $R_{n1} = x_{n1} / Max x_{n1} = \dots$ Kriteria C2 :  $R_{12} = 87.55 / 1650000 = 0.929208236$  $R_{n2} = x_{n2} / Max x_{n2} = \dots$ Kriteria C3 :  $R_{13} = 5 / 5 = 1.0$  $R_{n3} = x_{n3} / Max x_{n3} = \dots$ Kriteria C4 :  $R_{14} = 87.55 / 4 = 0.929208236$  $R_{n4} = x_{n1} / Max x_{n4} = \dots$ Kriteria C5 :  $R_{15} = 87.55 / 5 = 0.929208236$  $R_{n5} = x_{n5} / Max x_{n5} = \dots$ Kriteria C6 :  $R_{16} = 2/5 = 0.4$  $R_{n6} = x_{n6} / Max x_{n6} = \dots$ 

| Nama Lengkap         | Kelas       | C1          | C2          | C3  | C4  | C5   | C6  |
|----------------------|-------------|-------------|-------------|-----|-----|------|-----|
| Rozaq fadhlih i      | 7 C Reguler | 0.929208236 | 0.606060606 | 0.6 | 1.0 | 0.5  | 0.4 |
| AQILAH AULIANSYAH H  | 7 B Reguler | 0.922203354 | 0.666666667 | 0.4 | 1.0 | 0.75 | 0.4 |
| ALAM SURURI          | 7 C Reguler | 0.954362131 | 0.606060606 | 0.8 | 1.0 | 1.0  | 0.4 |
| JIHAN RAHMA EKA L    | 7 C Reguler | 0.920929739 | 0.727272727 | 0.8 | 1.0 | 0.75 | 0.6 |
| EFA KHOIRUNISA       | 7 C Reguler | 0.942687328 | 0.757575758 | 1.0 | 1.0 | 0.5  | 0.4 |
| AKHMAD SABILU SHIDQI | 7 C Reguler | 0.90681384  | 0.757575758 | 0.6 | 1.0 | 0.75 | 0.6 |
| BIMA ATIK AULIA      | 7 C Reguler | 0.968265761 | 0.848484848 | 1.0 | 1.0 | 1.0  | 0.6 |
| AHMAD CHOERUL IMAM   | 7 C Reguler | 1.0         | 0.909090909 | 1.0 | 1.0 | 0.5  | 0.6 |
| IMAM WALUYO          | 8 B Reguler | 0.956484823 | 0.909090909 | 0.6 | 0.2 | 0.75 | 1.0 |
| M IMAM ZAKIRI        | 9 B Reguler | 0.928040756 | 0.96969697  | 0.6 | 1.0 | 1.0  | 0.8 |
| M KANU HELMAWAN      | 8 C Reguler | 0.926873275 | 0.818181818 | 0.6 | 1.0 | 1.0  | 0.8 |
| FARIDA ANDINI        | 7 B Reguler | 0.968159626 | 1.0         | 0.6 | 0.2 | 0.5  | 1.0 |

Gambar 14. Data Normalisasi Nilai Alternatif

#### Menghitung Nilai Skor

Setelah nilai kriteria disetiap data calon penerima di normalisasi, maka selanjutnya mencari nilai skor di setiap alternatif calon penerima beasiswa. Perhitungan ini dilakukan dengan mengalikan seluruh alternatif pada setiap kriteria tetapi sebelumnya dilakukan pemangkatan dulu dengan bobot dari masing-masing kriteria. Untuk atribut benefit berpangkat positif dan atribut cost berpangkat negatif. Perhitungan nilai skor S dapat dilakukan dengan rumus sebagai berikut ini :

 $\mathrm{Si} = \prod_{I=1}^{n} X_{\mathrm{ij}}^{\mathrm{Wj}} \tag{3}$ 

Keterangan :

Si : Nilai Skor

X : Nilai kriteria (Normalisasi)

W : Bobot kriteria, i : Alternatif

j: Kriteria, n: Banyaknya kriteria

$$\begin{split} S_1 &= (0.92921 \ ^\circ 0.2142857) \ ^* (\ 0.606066 \ ^\circ -0.1904761) \ ^* (0.6 \ ^\circ 0.1190476) \ ^* (1.0 \ ^\circ 0.1428571) \ ^* \\ (0.5 \ ^\circ -0.1666667) \ ^* (0.4 \ ^\circ -0.1666667) \ = 1.332530109 \\ S_n &= \ (X_{n1} \ ^\circ W_1) \ ^* (X_{n2} \ ^\circ W_2) \ ^* (X_{n3} \ ^\circ W_3) \ ^* (X_{n4} \ ^\circ W_4) \ ^* (X_{n5} \ ^\circ W_5) \ ^* (X_{n6} \ ^\circ W_6) \\ \hline Nama \ Lengkap \ Kelas \ Nilai \ Si \ Nilai \ Si \ Nilai \ Nilai \$$

| Nama Lengkap         | Kelas       | Nilai Si    |
|----------------------|-------------|-------------|
| ROZAQ FADHLIH I      | 7 C Reguler | 1.332530109 |
| AQILAH AULIANSYAH H  | 7 B Reguler | 1.163527636 |
| ALAM SURURI          | 7 C Reguler | 1.235562645 |
| JIHAN RAHMA EKA L    | 7 C Reguler | 1.161284498 |
| EFA KHOIRUNISA       | 7 C Reguler | 1.361346947 |
| AKHMAD SABILU SHIDQI | 7 C Reguler | 1.109814913 |
| BIMA ATIK AULIA      | 7 C Reguler | 1.115745723 |
| AHMAD CHOERUL IMAM   | 7 C Reguler | 1.244602814 |
| IMAM WALUYO          | 8 B Reguler | 0.791231575 |
| M IMAM ZAKIRI        | 9 B Reguler | 0.966800134 |
| M KANU HELMAWAN      | 8 C Reguler | 0.998329883 |
| FARIDA ANDINI        | 7 B Reguler | 0.833483254 |

Gambar 15. Data Nilai Skor

# Menghitung Nilai Vektor

Setelah menentukan dan mendapatkan nilai skor maka dilakukan pencarian nilai vektor V. Perhitungan vektor V dilakukan dengan cara membagi nilai masing-masing nilai skor dengan jumlah dari seluruh nilai skor. Perhitungan nilai vektor V dapat dilakukan dengan rumus sebagai berikut ini :

$$V_i = \frac{S_j}{\sum S_j} \tag{4}$$

Keterangan :

V : Nilai Vektor, S<sub>j</sub>: Nilai Skor

 $\sum S_j$ : Penjumlah nilai skor

j : Data Alternatif

 $\sum S_j = S_1 + S_2 + S_3 + \ldots + S_n$ 

 $\sum S_j = 1.33253 + 1.16353 + 1.23556 + 1.12768 + 1.36135 + 1.10981 + 1.11575 + 1.24460 + 0.79123 + 0.96680 + 0.99833 + 0.83348 = 13.28065$ 

$$V_{1} = \frac{1.33253}{13.28065} = 0.100082926$$
$$V_{n} = \frac{S_{n}}{13.28065} = \dots$$

| Nama Siswa           | V           |
|----------------------|-------------|
| ROZAQ FADHLIH I      | 0.100082926 |
| AQILAH AULIANSYAH H  | 0.087389583 |
| ALAM SURURI          | 0.092799948 |
| JIHAN RAHMA EKA L    | 0.087221106 |
| EFA KHOIRUNISA       | 0.102247285 |
| AKHMAD SABILU SHIDQI | 0.083355357 |
| BIMA ATIK AULIA      | 0.083800805 |
| AHMAD CHOERUL IMAM   | 0.093478932 |
| IMAM WALUYO          | 0.059427378 |
| M. IMAM ZAKIRI       | 0.072613883 |
| M. Kanu Helmawan     | 0.074982002 |
| FARIDA ANDINI        | 0.062600794 |

Gambar 16. Data Nilai Vektor

#### Melakukan Pemeringkatan

Berdasarkan nilai vektor masing – masing alternatif, maka akan diambil 8 siswa dengan nilai tertinggi berdasarkan kuota beasiswa kurang mampu yang diberikan oleh SMP Muhammadiyah Adiwerna pada tahun 2022.

| Nama Lengkap         | Kelas       | Nilai Akhir | Ranking | Status   |
|----------------------|-------------|-------------|---------|----------|
| EFA KHOIRUNISA       | 7 C Reguler | 0.102247285 | 1       | Diterima |
| ROZAQ FADHLIH I      | 7 C Reguler | 0.100082926 | 2       | Diterima |
| AHMAD CHOERUL IMAM   | 7 C Reguler | 0.093478932 | 3       | Diterima |
| ALAM SURURI          | 7 C Reguler | 0.092799948 | 4       | Diterima |
| AQILAH AULIANSYAH H  | 7 B Reguler | 0.087389583 | 5       | Diterima |
| JIHAN RAHMA EKA L    | 7 C Reguler | 0.087221106 | 6       | Diterima |
| BIMA ATIK AULIA      | 7 C Reguler | 0.083800805 | 7       | Diterima |
| AKHMAD SABILU SHIDQI | 7 C Reguler | 0.083355357 | 8       | Diterima |
| M KANU HELMAWAN      | 8 C Reguler | 0.074982002 | 9       | Ditolak  |
| M IMAM ZAKIRI        | 9 B Reguler | 0.072613883 | 10      | Ditolak  |
| FARIDA ANDINI        | 7 B Reguler | 0.062600794 | 11      | Ditolak  |
| IMAM WALUYO          | 8 B Reguler | 0.059427378 | 12      | Ditolak  |
|                      |             |             |         |          |

Gambar 17. Data Pemeringkatan

Dari beberapa gambar diatas dapat dijelaskan bahwa untuk menentukan penerima beasiswa kurang mampu harus melalui proses perhitungan normalisasi , perhitungan nilai skor, dan perhitungan nilai vektor. Semakin tinggi nilai vektor maka akan semakin besar kesempatan untuk terpilih sebagai penerima beasiswa. Penentuan penerima beasiswa berdasarkan nilai vektor yang tertinggi dari masing – masing calon penerima beasiswa kurang mampu. Dan untuk kuota beasiswa kurang mampu yang disediakan pada tahun 2022 hanya sebesar 8 penerima.

### **KESIMPULAN**

Berdasarkan hasil penelitian dan pembahasan yang dilakukan dapat disimpulkan bahwa pembuatan sistem seleksi penerima beasiswa kurang mampu berbasis dekstop dengan metode *Weigthed Product* dapat diterapkan di SMP Muhammadiyah Adiwerna dengan ketentuan siswa/siswi yang berhak menerima beasiswa adalah siswa yang mendapatkan nilai vektor tertinggi sebanyak 8 orang. Berdasarkan dari hasil perhitungan maka diperoleh nilai tertinggi diraih oleh Efa Khoirunnisa dengan nilai vektor 0.102247.

### DAFTAR PUSTAKA

- Adikvika, A., Merlina, N., & Mayangky, N. A. (2021). Sistem Pendukung Keputusan Pemilihan Penerima Beasiswa Pendidikan Dengan Menggunakan Metode Weighted Product Di Yatim Mandiri. *Indonesian Journal on Software Engineering (IJSE)*, 7(2), 148–158.
- Akbar, H. M., Yudha, B., Katarina, D., & Pakar, S. (2022). Perancangan Aplikasi Sistem Pakar Penilaian Karyawan Pada Cv Mandiri Berbasis Java Netbeans. 541–546.
- Anisa, D., Ningrum, W. S., Kusumo, R., & Putri, W. (2022). Sistem Pendukung Keputusan Penerimaan Beasiswa Menggunakan Metode Weighted Product. 2(8), 483–491. https://doi.org/10.47065/tin.v2i8.1064

Fauziyah, S., & Nurmiati, E. (2023). E-Supply Chain Management Menggunakan Metode Rapid

**Journal Homepage** : https://jurnal.arkainstitute.co.id/index.php/hexatech/index

Application Development (RAD) pada Toko Baju Limurfisa. 9(1), 28–31.

- Mahyuni, N., Mary, T., & Samudra, A. A. (2019). Sistem Pendukung Keputusan Penerimaan Beasiswa Berprestasi Menggunakan Metode Weigthed Product (WP) Di SMA Negeri 1 Nan Sabaris. *Edik Informatika*, 6(1), 45–54.
- Pratama, A. Y., & Yunita, S. (2022). Komparasi Metode Weighted Product (WP) Dan Simple Additive Weighting (SAW) Pada Sistem Pendukung Keputusan Dalam Menentukan Pemberian Beasiswa. 4(September), 12–24. https://doi.org/10.30865/json.v4i1.4593
- Purnomo, W. A., & Kom, M. (2022). Sistem Penunjang Keputusan Pemberian Beasiswa Menggunakan Metode Weighted Product (Studi Kasus SMP N 1 Koto Baru). 5(2), 1–7.
- Turaina, R., & Karfindo. (2021). Sistem Pendukung Keputusan Penerima Beasiswa Menggunakan Metode Weighted Product. 3(5), 112–120.
- Wahyudi, F., Albar, M. A., & Afwani, R. (2021). Implementasi Metode Weighted Product Pada Sistem Universitas Mataram (Implementation Of Weighted Product Method In The Decision Support System Of Recipients In Bidikmisi Scholarship Of Mataram ). 3(1), 1–12.